www.scopus.com

Ċ

0 00

0

refine your research

0

#### Ayuda y tutoriales

## La página de información www.info.scopus.com y los archivos de ayuda en www.scopus.com le ofrecen:

- Ayuda en línea en función del contexto
- Tutoriales en línea
- Actualizaciones de productos
- Folletos informativos sobre Scopus
- Guías del usuario en diferentes idiomas
- Información de productos, como: cobertura, noticias y preguntas más frecuentes (FAQs)
- Asistencia las 24/7 para todas sus preguntas vía LiveChat
- \_
- .

- .
- -

#### Información de contacto

## Los puntos de información de Scopus están disponibles para cualquier asistencia que usted solicite.

Para obtener más informaciones, visite la página www.info.scopus.com, contáctenos a través de infobasesdedatos@elseviermexico.com o por el número de teléfono + 52 (55) 9171 1177.

Scopus es la mayor base de resúmenes y citas de literatura científica revisada por pares y de fuentes web de calidad, que integra herramientas inteligentes para acompañar, analizar y visualizar los resultados de la búsqueda.

#### Scopus ofrece herramientas para:

#### 1. Afinar su búsqueda

2. Rastrear citas para la medición de producción científica (en inglés, *Research Performance Measurement*, RPM)

#### Este manual ayuda el usuario a:

- Obtener una rápida perspectiva general de un tema nuevo optimize su búsqueda para encontrar resultados relevantes
- Rastrear citas y visualizar el *índice h* descubra los temas destacados en un área de investigación, ubicando los artículos y los autores más citados
- Identificar autores y encontrar información relacionada a ellos

   encuentre la persona correcta, separando claramente autores con el mismo nombre o con nombres parecidos
- Mantenerse actualizado defina las alertas de búsqueda y cita, y los feeds RSS.

Scopus también ofrece herramientas de medición de la producción científica (RPM), que ayudan a evaluar los autores, tendencias de investigación y revistas. Para informaciones detalladas sobre como usar estas herramientas, visite www.info.scopus.com o entre en contacto con nosotros a través del mail scopus@elsevier.com.br o del número + 55 21 3970 9300.

#### Historial de búsqueda

Después de una o más búsquedas, haga clic en *Search* (Buscar) para ver el historial de búsquedas de su sesión en la parte inferior de la página. Desde aquí, usted puede combinar búsquedas y, además, puede editarlas, guardarlas, o crear una alerta para una búsqueda en particular. Usted también puede guardar las búsquedas de cada sesión en *My Profile* (Mi Perfil) para futuras consultas.

Para encontrar los últimos resultados relacionados con su tema, restrinja su búsqueda a los resultados que han sido añadidos a Scopus en los últimos 7, 14 ó 30 días.

#### Fuentes

| Searc 2                                    | Go                                                 |                       |
|--------------------------------------------|----------------------------------------------------|-----------------------|
| FEBS Letters                               | 3                                                  |                       |
| Subject Area:<br>Publisher:<br>ISSN:       | Biochemistry, Genetics<br>Elsevier BV<br>0014-5793 | and Molecular Biology |
| Scopus Coverage Years                      | from 1972 to Present                               |                       |
| Library Catalogue] 🛞 Catalu                | nya 5 at.Periodici OLIS POF                        | BASE                  |
| Documents Available I                      | rom                                                | View                  |
| Latest issue: Volume 58                    | 1, Issue 16, (June 2007)                           | Citation Tracker      |
| • <u>2007</u>                              | (483 Documents)                                    | Citation Tracker      |
| • <u>2006</u>                              | (1104 Documents)                                   | Citation Tracker      |
| • <u>2005</u>                              | (1126 Documents)                                   | Citation Tracker      |
| • <u>2004</u>                              | (1141 Documents)                                   | Citation Tracker      |
| • <u>2003</u>                              | (1085 Documents)                                   | Citation Tracker      |
| • <u>2002</u>                              | (1221 Documents)                                   | Citation Tracker      |
| • <u>2001</u>                              | (1147 Documents)                                   | Citation Tracker      |
| • <u>2000</u>                              | (1308 Documents)                                   | Citation Tracker      |
| • <u>1999</u>                              | (1756 Documents)                                   | Citation Tracker      |
| • <u>1998</u>                              | (1677 Documents)                                   | Citation Tracker      |
| • <u>1997</u>                              | (1695 Documents)                                   | Citation Tracker      |
| • <u>1996</u>                              | (1457 Documents)                                   | Citation Tracker      |
| <ul> <li><u>1995 and before</u></li> </ul> | (24893 Documents)                                  | Citation Tracker      |
|                                            |                                                    |                       |
|                                            |                                                    |                       |
| Search Sources My                          | Alerts My List My Profile                          |                       |

#### 1. Búsqueda

- 2. Fuentes
- 3. Título
- 4. Detalles del título
- 5. Período de cobertura de Scopus

Para realizar una búsqueda de una revista específica, usted puede comenzar en *Sources* (Fuentes), en la parte superior de la página. Comience examinando la lista de las revistas por título, por disciplina, por tipo de fuente o por estado de suscripción (si procede). La página Fuentes presenta los títulos activos frente a los no activos, el historial del título, como: cambios en el título, y los últimos números abarcados por Scopus.

- -

  - -

  - -

#### Alertas y feeds

Usted puede guardar su búsqueda o crear una alerta de búsqueda de notificación diaria, semanal o mensual de los nuevos resultados de su búsqueda. Estos resultados serán enviados a su e-mail. Además, usted puede añadir una búsqueda a su lector RSS para que recupere los últimos artículos que coincidan con su búsqueda.

Usted puede crear una *Document Citation Alert* (Alerta de Citas de Documentos) para un artículo a partir del listados de resultados o de la página del registro. Usted recibirá, por e-mail, y de forma diaria, semanal o mensual, una alerta de las últimas citas. Además, usted podrá seleccionar resultados específicos y guardarlos en *My List* (Mi Lista) para futuras consultas.

| SC                                     |                                                                    | <b>_</b> 3                                                                       |                                                                                                    |                                    |                                  | Logout                                        |
|----------------------------------------|--------------------------------------------------------------------|----------------------------------------------------------------------------------|----------------------------------------------------------------------------------------------------|------------------------------------|----------------------------------|-----------------------------------------------|
| Search                                 | Sources                                                            | My Alerts My List                                                                | My Profile                                                                                                    | The second                         | e Chat ⑦ Help (                  | Scopus Labs                                   |
| Quick Se                               | earch                                                              | 60                                                                               |                                                                                                    | Brought<br>Scopus 1                | to you by 🌍 Lib                  | rary catalogue                                |
| My Ale                                 | erts                                                               |                                                                                  |                                                                                                    |                                    |                                  |                                               |
| <u>Search /</u><br>Manage<br>Note: Res | Alerts Docur<br>the alerts yo<br>sults from non-S                  | nent Citation Alerts<br>u have set in Scopus.<br>copus databases vill not be inc | luded in the alert e-mails.                                                                                                    |                                    |                                  |                                               |
| C) Sea                                 | arch Alerts                                                        | elect: 🗖 All                                                                     | You vill receive an e-mail each time                                                                                                    | one of these searche               | Add New Se<br>is renders new res | earch Alert<br>sults in Scopus                |
|                                        | Saved on                                                           | Alert Name                                                                       | Searches                                                                                                    | View                               | Frequency                        | Action                                        |
| 1. 🗆                                   | 27 Jul 200                                                         | 7 gene therapy                                                                   | TITLE-ABS-KEY(gene therapy)                                                                                                    | Latest results                     | Weekly                           | Edit   🔝                                      |
|                                        |                                                                    |                                                                                  |                                                                                                    |                                    | Ba                               | dk to Top 🛆                                   |
|                                        |                                                                    |                                                                                  |                                                                                                    |                                    |                                  |                                               |
| C Do                                   | cument Cita<br>Delete Sele                                         | tion Alerts<br>ct: 🗖 All                                                         | You vill receive an e-mail                                                                                                    | Add New<br>each time one of the    | Document Cit                     | ation Alert                                   |
| ↓ <b>,</b>                             |                                                                    |                                                                                  |                                                                                                    |                                    |                                  |                                               |
|                                        | Saved on                                                           | Alert Name                                                                       | Document                                                                                                    | View                               | Frequency                        | Action                                        |
| 2. 🗆 2                                 | Saved on<br>27 Jul 2007                                            | Alert Name<br>Gene therapy Alizadeh<br>et al                                     | Document           Alizadah, A., Elsen, M.B., Davis, P.E., Ma, Ch.L.,<br>Lossos, I.S., Boserwald, A., Boldnick, J.C., (),<br>Staadt, L.M.           Distinct types of diffuse large B-cell lymphoma<br>identified by gene expression profiling<br>(2000) Nature, 403 (ch769), pp. 503-511. Cited 2641<br>times.           Abstract refs                                                                                                    | View<br>Latest results             | Weekly                           | Action                                        |
| 2. [ 2                                 | Saved on<br>27 Jul 2007<br>27 Jul 2007                             | Alert Name<br>Gene therapy Alizadeh<br>et al                                     | Document           Alizadah, A., Elsen, M.B., Davis, B.E., Ma, Ch.L.,<br>Losson, L.S., Rosenwald, A., Boldnick, J.C., (),<br>Ossin, I.S., Rosenwald, A., Boldnick, J.C., (),<br>Usither, types of diffuse large B-cell lymphome<br>identified by gene expression profiling<br>(2000). Nature, 403 (6769), pp. 503-511. Cited 2641<br>times.           Abstract - Refs         Baldwin Jr., A.S.           The NF-refs and IL6B proteins: New discoveries and<br>insights<br>(1996). Annual Review of Immunology, 14pp. 649-<br>681. Cited 3028 times.                                     | View Latest results Latest results | Weekly                           | Edit   S                                      |
| 2. 🗆 2                                 | <b>Saved on</b><br>27 Jul 2007<br>27 Jul 2007                      | Alert Name<br>Gene therapy Alizadeh<br>et al                                     | Document<br>Alizadeh, A., Elsen, M.B., Davis, P.E., Ma, Ch.L.,<br>Losson, J.S., Bosenwald, A., Boldrick, J.C., (),<br>Staudt, L.M.<br>Distinct types of diffuse large B-cell lymphoma<br>identified by gene expression profiling<br>(2000) <i>Nature</i> , 403 (cfo5), pp. 503-511. Cited 2641<br>type)<br><u>Abricate Refs</u><br><u>Baldwin Jr., A.S.</u><br>The NF-r4B and JcB proteins: New discoveries and<br>insights<br>(160) Nitured 2020 times.<br><u>Abriced 1865</u>                                                                                                    | View Latest results Latest results | Frequency<br>Weekly<br>Weekly    | Edit   S                                      |
| 2. 2 2<br>1. 2<br>Search               | Saved on<br>27 Jul 2007<br>27 Jul 2007<br>27 Jul 2007<br>8 Sources | Alert Name<br>Gene therapy Alizadeh<br>et al<br>Gene therapy Baldwin             | Document           Alizadeh, A., Elsen, M.B., Davis, R.E., Ma, Ch.L.,<br>Losson, I.S., Bosenwald, A., Boldrick, J.C., (),<br>Staadt, L.M.           Distinct types of diffuse large B-cell lymphoma<br>identified by gene expression profiling<br>(2000) <i>Nature</i> , 403 (6769), pp. 503-511. Cited 2641<br>times.           Matrixet, Refs.           Baldwin Jr., A.S.           The NF-reB and JRB proteins: New discoveries and<br>insights           Galdrick J. Annual Review of Immunokogy, 14pp. 649-<br>691. Cited 2020 times.           Advinest-Refs.           Wy Profile | View Latest results Latest results | Frequency<br>Weekly<br>Weekly    | Action<br>Edit   🔊<br>Edit   🔊<br>ck to Top 🛆 |

#### 1. Alertas de búsqueda

2. Alertas de citas de documentos 3. Mi lista

- -
- .

# Scopus enriquece su experiencia

Realizar una búsqueda básica

Usted puede realizar una búsqueda más amplia con una o dos palabras clave para obtener un resumen del tema. Sin embargo, usted también puede limitar su búsqueda a un determinado período, tipo de documento o área temática.

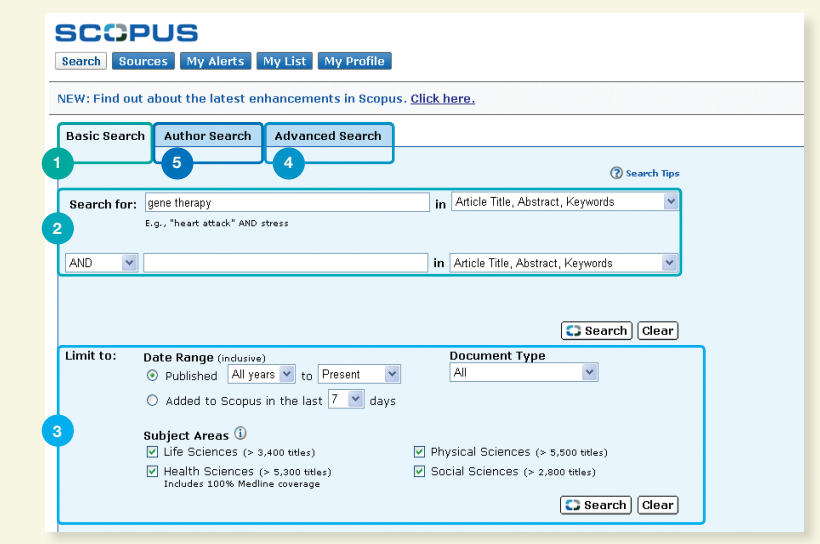

- 1. Búsqueda básica
- 2. Campos de búsqueda
- 3. Restringir búsqueda
- 4. Búsqueda avanzada
- 5. Búsqueda por autor

Para realizar una búsqueda en más de dos campos o para buscar indexaciones específicas utilice la opción *Advanced Search* (Búsqueda Avanzada) en Scopus.

- -

- .

- \_

#### Analizar los Resultados

#### Scopus le ofrece resultados a partir de cuatro tipos de fuentes:

- Scopus resultados de revistas revisadas por pares
- Web resultados de la Web vía Scirus, buscador específico para temas científicos www.info.scirus.com
- Patentes resultados de las principales oficinas de patentes vía Scirus
- Fuentes Seleccionadas resultados personalizados de los repositorios institucionales de Scirus y colecciones de áreas temáticas específicas. Tenga en cuenta que la pestaña Selected Sources (Fuentes Seleccionadas) solamente se mostrará si su bibliotecario la configura.

Los resultados de su búsqueda se visualizan en forma tabular, lo cual le permite verlos o clasificarlos en función del año (Date), importancia del documento (Document - Sort by Relevance), de los autores (Authors), del título de la fuente (Source Title) y del recuento de citas (Cited By).

#### Para cada resultado, usted puede:

- Visualizar resúmenes, referencias y citas de un documento específico haciendo clic en Abstract + Refs (resumen + referencias)
- Ir a la página principal de la editorial haciendo clic en View at Publisher (Ver en Editorial)
- Ver el texto completo, si está disponible en los recursos de su biblioteca, haciendo clic en Full Text (Texto Completo)1.
- Ver un resumen de forma instantánea en la página de resultados, haciendo clic en Show Abstract (Ver Resumen)

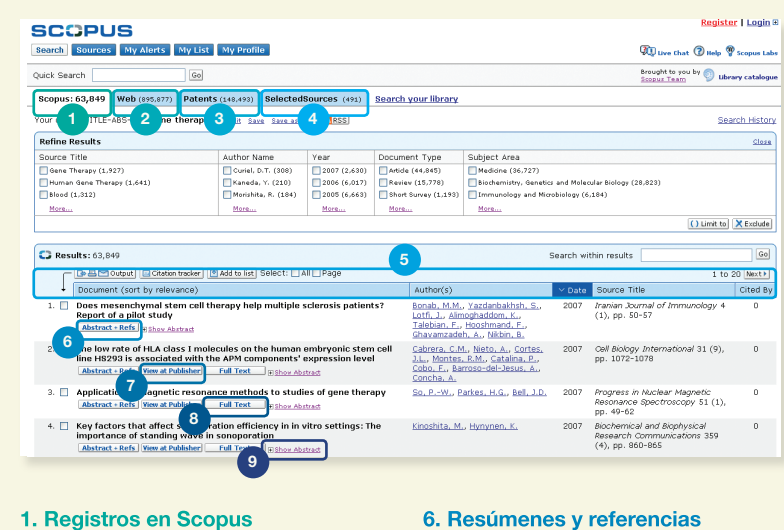

- 1. Registros en Scopus
- 2. Registros en la web científica
- 3. Registros de patentes 4. Registros en fuentes
- seleccionadas
- 5. Ordenar los resultados

#### Mantenerse actualizado

Scopus ofrece varias opciones de personalización que le permiten mantenerse actualizado: regístrese para obtener un nombre de usuario y una contraseña de acceso, cree un alerta de búsqueda para recibir los resultados por e-mail o vía RSS feed, y guarde su historial de búsqueda.

#### Mi perfil

| SCOPUS                                                                                                    | 2 <u>Register</u> Login B             |
|----------------------------------------------------------------------------------------------------|---------------------------------------|
| Search Sources My Alerts My List My Profile                                                                                             | ญ Live Chat 🕐 Help 🦓 Scopus Labs      |
| Quick Search Go                                                                                                    | Brought to you by 🌍 Library catalogue |
| My Profile                                                                                                    |                                       |
| Saved Searches<br>Manage your Saved Searches.                                                                                           |                                       |
| My Alerts<br>Manage your Search Alerts and Document Citation Alerts.                                                                    |                                       |
| <u>My Saved Lists</u><br>Manage your Saved Lists.                                                                                       |                                       |
| <u>My Authors</u><br>Manage your grouped authors.                                                                                       |                                       |
| Personal Profile & Scopus Settings<br>View details from your Registration Profile. Includes a facility to change your Personal Details. |                                       |
| RefWorks Settings<br>Set your RefWorks username and password in order to export directly to RefWorks.                                   |                                       |
| Change Password<br>Change your Password.                                                                                                |                                       |
|                                                                                                    |                                       |

#### 1. Mi Perfil 2. Registrarse

3. Búsquedas guardadas

Para sacarle el máximo partido a las funciones personalizadas de Scopus, usted debe registrarse para obtener un nombre de usuario y una contraseña de acceso, configurando un perfil personal en Scopus. Usted puede crear su perfil haciendo clic en la función Register (Registro), situada en la parte superior derecha de cualquier página de Scopus.

#### Dentro de su perfil, usted puede gestionar:

- Búsquedas guardadas
- Alertas de búsqueda y alertas de citas
- Listas guardadas
- Autores agrupados
- Perfil personal y definiciones de Scopus
- Ajustes de RefWorks (si procede)
- Contraseña

7. Ver en la editorial

- 8. Texto integral
- - 9. Ver resumen

<sup>1</sup> Su biblioteca debe establecer los derechos

| lick Search           |                  | Go                           | Brought to you by 💿 L               | ibrary catalog |
|-----------------------|------------------|------------------------------|-------------------------------------|----------------|
| uthor Evalu           | ation Tools      |                              |                                     |                |
| Return                |                  |                              | E P                                 | rint 🔁 E+m     |
| <b>ithor:</b> Lee, Am | handa J L        |                              |                                     |                |
| le citations Gra      | aph shows the to | tai number of citations reci | aived per year for an author's publ | isned works    |
| -Graph 🕺 Arti         | icles Published  | Citations                    |                                     | _              |
| inly consider d       | ocuments publish | ed from: 1996 💌 to 2003      | Update graph                        |                |
|                       | SCO              | PUS Author Evaluation        | in Toole                            |                |
| 450 1                 |                  |                              |                                     |                |
| 400                   |                  |                              |                                     |                |
| 350                   |                  |                              |                                     |                |
| 300                   |                  |                              |                                     |                |
| 2 250                 |                  |                              |                                     |                |
| 200                   |                  |                              | •                                   |                |
| 150 ·····             |                  |                              |                                     |                |
| 100                   |                  | /                            |                                     |                |
| 50                    |                  |                              |                                     |                |
|                       |                  |                              |                                     |                |
| 1990                  | 1997 1998 199    | 9 2000 2001 2002 20          | 33 2004 2005 2008 2007              |                |
|                       |                  | - Lee, Amanda J L            |                                     |                |
|                       |                  |                              |                                     |                |
|                       |                  |                              |                                     |                |

Tenga en cuenta que, por defecto, Scopus calcula el índice h en función de los artículos del autor desde 1996 hasta el presente. Este intervalo de publicación puede ajustarse según la opción del usuario.

| iearch Sources My Alerts My List My                                                                                                    | y Profi                     | ile                                                           |                                                                          | Ŵ                                                             | D Live Ch                                                | at 🕐 Help                                  | 🖗 sce      | Logo:                                                   |
|----------------------------------------------------------------------------------------------------|-----------------------------|---------------------------------------------------------------|--------------------------------------------------------------------------|---------------------------------------------------------------|----------------------------------------------------------|--------------------------------------------|------------|---------------------------------------------------------|
| uick Search Go                                                                                                    |                             |                                                               |                                                                          | Bro                                                           | ught to y<br>pus Tear                                    | nou by 💿 i                                 | Jbrary o   | atalog                                                  |
| litation Overview Citations received                                                                                                    | sinc                        | e 199                                                         | 6                                                                        |                                                               |                                                          |                                            |            |                                                         |
| Author: Lee, Amanda J L<br>Exclude from citation overview: Self citation                                                                                                    | ons                         | 1                                                             |                                                                          |                                                               |                                                          | <b>1</b> 0 E                               | xport      | 📇 Pri                                                   |
| Sort documents Date Range                                                                                                    | Lindat                      |                                                               | ew                                                                       |                                                               |                                                          |                                            |            |                                                         |
| 200 0 200 1                                                                                                    | opada                       | e overvi                                                      |                                                                          |                                                               | G                                                        |                                            |            | -                                                       |
| index = 27 (27 out of 104 documents have eachers.<br>the h Index considers Scopus documents published                                                                                                    | ch bee                      | n citeo                                                       | i at lea<br>ore Infor                                                    | st 27 ti<br>mation                                            | mes)                                                     | ⊠ <i>h</i> -graph                          |            |                                                         |
| index = 27 (27 out of 104 documents have each the A Index considers Scopus documents published                                                                                                    | ch bee                      | n citer                                                       | i at lea<br>ore Infor                                                    | st 27 ti<br>matien                                            | mes)                                                     | <u>⊠ h-graph</u><br>ns                     |            |                                                         |
| index = 27 (27 out of 104 documents have eacher<br>the k index considers Scopus documents published<br>117 Cited Documents save to list                                                                                                    | ch bee                      | n citer                                                       | i at lea<br>ore Infor<br>2005                                            | st 27 ti<br>mation<br>2006                                    | mes)                                                     | <u>⊠ h-graph</u><br>ns<br>subtotal         | >2007      | total                                                   |
| index = 27 (27 out of 104 documents have eac<br>other The & Index considers Scopus documents published<br>117 Cited Documents save to list<br>Cleates                                                                                                    | ch bee<br>after 15<br>Total | n cites<br>195. <u>M</u><br>2095                              | 1 at lea<br>ore Infor<br>2005<br>464                                     | st 27 ti<br>mation<br>2006<br>460                             | citatio                                                  | ⊠ h-graph<br>ns<br>subtotal<br>1162        | >2007      | total<br>3257                                           |
| Index = 27 (27 out of 104 documents have each other than a findex consider Sepuir documents published<br>17 Cited Documents gave to list<br>10 1996 Encidence, natural history and card                                                                                                    | th bee<br>after 19<br>Total | n citer<br>195. <u>M</u><br>2005<br><u>2095</u><br>150        | 2005<br>464<br>23                                                        | st 27 ti<br>matien<br>2006<br>460<br>29                       | Citatio<br>2007<br>238<br>16                             | subtotal                                   | >2007      | total<br>3257<br>218                                    |
| Index = 27 (27 up of 104 occurrents have ase<br>Index = 27 (27 up of 104 occurrents published<br>I1 Cited Documents <u>save</u> to list<br>Chiefes<br>1 □ 1066 Incidence, natural history and card<br>2 □ 1997 Hemostatic factors as predictors of                                                                                                    | th bee<br>after 19<br>Total | <pre>cited n cited we5. M x2005 2095 150 140</pre>            | 2005<br>464<br>23<br>26                                                  | st 27 ti<br>mation<br>2006<br>460<br>29<br>25                 | Citatio<br>2007<br>238<br>15<br>9                        | Subtotal<br>1162<br>68<br>60               | >2007<br>0 | total<br>3257<br>218<br>200                             |
| index = 27 (27 out of documents have each term of the second term of the second term of term of                             | Total                       | n cited<br>195. <u>M</u><br>2005<br>2095<br>150<br>140<br>130 | 2005<br>464<br>23<br>26<br>26                                            | st 27 ti<br>mation<br>2006<br>460<br>29<br>25<br>28           | Citatio<br>2007<br>238<br>16<br>9<br>9                   | ■ h-graph                                  | >2007      | total<br>3257<br>218<br>200<br>193                      |
| Index = 27 (27 out of 104 documents have each term that each ender sensities to be the term that each ender sensities to be the term term term term term term term ter                                                                                                    | th bee<br>after 15          | <pre>&lt;2005 2095 150 140 130 103</pre>                      | 2005<br>464<br>23<br>26<br>18                                            | st 27 ti<br>mation<br>2006<br>460<br>29<br>25<br>28<br>36     | Citatio<br>2007<br>238<br>16<br>9<br>9<br>22             | ★-graph subtotal 1162 68 60 63 76          | >2007      | total<br>3257<br>218<br>200<br>193<br>179               |
| Index = 27 (27 out of 104 documents have each of 104 documents published     I17 Cited Documents gauge to list     Celetes     Celetes     I □ 096 Incidence, natural history and card     1997 Relationship between carotid intima     1 096 Use of ankle brachal pressure inde     1097 Belationship between carotid intima     1 096 Use of ankle brachal pressure inde     1097 Belationship between carotid intima     1 1097 Leader Second Second Seco                             | th bee<br>after 15          | *2005<br>2095<br>150<br>140<br>103<br>91                      | 1 at lea<br>ore Infor<br>2005<br>464<br>23<br>26<br>26<br>18<br>24       | st 27 ti<br>mation<br>460<br>29<br>25<br>28<br>36<br>12       | Citatio<br>2007<br>238<br>16<br>9<br>9<br>22<br>10       | ★-graph ns subtotal 1162 68 60 63 76 46    | >2007      | total<br>3257<br>218<br>200<br>193<br>179<br>137        |
| index = 27 (27 out of 104 documents have each<br>index = 27 (27 out of 104 documents have each<br>inter The A findex examiners begave documents have each<br>inter The A findex examiners begave documents have each<br>inter the A findex examiners begave documents have each<br>inter the A findex examiners begave to be an<br>inter the A findex examiners are and the A findex<br>inter the A findex examiners are and the A findex<br>inter the A findex examiners are and the A findex<br>inter the A findex examiners are and the A findex<br>inter the A findex examiners are and the A findex<br>inter the A findex examiners are and the A findex examiners are and the A findex<br>inter the A findex examiners are and the A findex examiners are and the A findex examiners are | Total                       | <2005 <2005 2095 150 140 103 91 22                            | 1 at lea<br>ore Infor<br>2005<br>464<br>23<br>26<br>26<br>18<br>24<br>18 | st 27 ti<br>mation<br>460<br>29<br>25<br>28<br>36<br>12<br>22 | Citatio<br>2007<br>238<br>16<br>9<br>9<br>22<br>10<br>10 | ★-graph ns subtotal 1162 68 60 63 76 46 50 | >2007      | total<br>3257<br>218<br>209<br>193<br>179<br>137<br>127 |

#### 1. Excluir de la lista general de citas 2. Gráfico h

#### Refinar su búsqueda

Con Scopus usted puede comenzar con una búsqueda general para después ir refinándola, de manera sencilla, a un conjunto de resultados con los que usted pueda trabajar. La opción *Refine Results* (Refinar Resultados) le permite obtener una rápida visión general de los resultados de su búsqueda. Desde aquí usted puede refinar su búsqueda haciendo clic en *Limit To* (Restringir a) o *Exclude* (Excluir) los resultados seleccionados mediante las siguientes categorías:

- Título de la fuente
- Nombre del autor
- Año
- Tipo de documento
- Disciplina

La función de Search within results (Búsqueda entre resultados) le permite añadir más términos a su búsqueda para ayudarle a refinar su búsqueda original.

| SCOPUS Register   Login #                                                                                      |                                                                                                    |                   |                                                                              |                       |                                                       |                                                                                |                   |  |  |  |
|----------------------------------------------------------------------------------------------------|----------------------------------------------------------------------------------------------------|-------------------|------------------------------------------------------------------------------|-----------------------|-------------------------------------------------------|--------------------------------------------------------------------------------|-------------------|--|--|--|
| Search Sources My Alerts My List                                                                               | My Profile                                                                                                    |                   |                                                                              |                       |                                                       | RU Live that @ Help                                                            | 🖗 Scopus Labs     |  |  |  |
| Quick Search Go                                                                                                |                                                                                                    |                   |                                                                              |                       |                                                       | Brought to you by 🕥 u<br>Scopus Team                                           | brary catalogue   |  |  |  |
| Scopus: 63,849 Web (895,877) Patents                                                                           | (148,493) Selected                                                                                                    | Sources (491)     | Search your lib                                                              | ary                   |                                                       |                                                                                |                   |  |  |  |
| Your query: TITLE-ABS-KEY(gene therapy)                                                                        | Your query: TITLE-ABS-KEY(gene therapy) Edit Save Save as Alex Stress                                                                                                    |                   |                                                                              |                       |                                                       |                                                                                |                   |  |  |  |
| Refine Results                                                                                                 |                                                                                                    |                   |                                                                              |                       |                                                       |                                                                                | Cloze             |  |  |  |
| Source Title                                                                                                   | Author Name                                                                                                    | Year              | Document Type                                                                | Subject Area          |                                                       |                                                                                |                   |  |  |  |
| Gene Therapy (1,927)                                                                                           | Curiel, D.T. (308)                                                                                                    | 2007 (2,630)      | Artide (44,845)                                                              | Medicine (36,727)     |                                                       |                                                                                |                   |  |  |  |
| Human Gene Therapy (1,641)                                                                                     | Kaneda, Y. (210)                                                                                                    | 2006 (6,017)      | Review (15,778                                                               | Biochemistry, Gen     | Biochemistry, Genetics and Molecular Biology (28,823) |                                                                                |                   |  |  |  |
| Blood (1,312)                                                                                                  | Morishita, R. (104)                                                                                                    | 2005 (6,663)      | Short Survey (1                                                              | 193) 🔲 Immunology and | ] Immunology and Nicrobiology (6,184)                 |                                                                                |                   |  |  |  |
| More                                                                                                    | More                                                                                                    | More              | More                                                                         | More                  |                                                       |                                                                                |                   |  |  |  |
| Results: 63,849                                                                                                | Results: 63,049                                                                                                    |                   |                                                                              |                       |                                                       | ithin results 2 1 t                                                            | Go<br>0 20 Next ) |  |  |  |
| Document (sort by relevance)                                                                                   |                                                                                                    |                   | Author                                                                       | s)                    | M Date                                                | Source Title                                                                   | Cited By          |  |  |  |
| Does mesenchymal stem cell the<br>Report of a pilot study     Abstract + Refs @ Show Abstract                  | Does mesenchymal stem cell therapy help multiple sclerosis patie<br>Report of a pilot study     Abstract + Refs @ Bhev Abstract                                                                  |                   |                                                                              |                       |                                                       | Iranian Journal of Immunology +<br>(1), pp. 50-57                              | 0                 |  |  |  |
| 2. The low rate of HLA class I molec<br>line HS293 is associated with the<br>Abstract + Refs View at Publisher | 2.          The low rate of HLA class I molecules on the human embryonic ste<br>line HS293 is associated with the APM components' expression lev<br>Abstract + Refs [Wew at Publisher] Full Text |                   |                                                                              |                       |                                                       | Cell Biology International 31 (9),<br>pp. 1072–1078                            | 0                 |  |  |  |
| 3. Application of magnetic resonan<br>Abstract + Refs View at Publisher                                        | ce methods to studi<br>Full Text #Show Abs                                                                                                    | es of gene then   | Yapy So. PW., Parkes, H.G., Bell, J.D., 2007 Progress<br>Resonan<br>pp. 49-6 |                       |                                                       | Progress in Nuclear Magnetic<br>Resonance Spectroscopy 51 (1)<br>pp. 49-62     | 0                 |  |  |  |
| 4. Key factors that affect sonopora<br>importance of standing wave in s<br>Abstract + Refs. Wew at Publisher   | tion efficiency in in s<br>sonoporation<br>Full Text Fishow Abs                                                                                                    | ritro settings: T | he <u>Kinashi</u>                                                            | a. M., Hynynen, K.    | 2007                                                  | Biochemical and Biophysical<br>Research Communications 359<br>(4), pp. 860-865 | 0                 |  |  |  |

- 1. Refinar resultados
- 2. Buscar entre los resultados
- 3. Exportar, imprimir o enviar por e-mail
- 4. Añadir a la lista

### Para análisis y referencias adicionales, usted puede utilizar

- la función *Output* (Salida de datos) para:
- Exportar la información a un programa de gestión de citas en formato RIS o ASCII.
- Imprimir una selección de documentos
- Mandar los resultados vía e-mail a usted mismo o a un colega
- Crear una bibliografía para los documentos seleccionados

Además, usted puede añadir documentos seleccionados a su lista personal usando la función *Add to list* (Añadir a la lista).

- \_
- -
- -

- \_
- -

#### Ver sus resultados en detalle

Usted puede ver el resultado de su búsqueda en detalle haciendo clic en *Abstracts* + *Refs* en la página de resultados de búsqueda. Esta página contiene el resumen y las referencias del artículo, además de información adicional, como: la cantidad de citas recibidas *(Cited By)*, citas en la web *(WebCites)*, citas en patentes *(PatentCites)*, enlaces para su biblioteca y documentos relacionados *(Find Related Documents)*.

El nombre del autor es un enlace que le permite realizar una búsqueda inmediata de todos los artículos publicados por ese autor. Para obtener información detallada sobre los autores, simplemente haga clic en el icono *Author Details* (Detalles del Autor) que se encuentra al lado del nombre del autor.

Las referencias del artículo<sup>2</sup> aparecen en una lista con enlaces directos a la página *Abstract* + *Refs* y al texto completo, si está disponible. Además, se muestra el recuento de citas para cada referencia para permitir un escaneo rápido por relevancia.

Las dos citas más recientes de otros autores a este artículo se visualizan en la parte derecha de la página con un enlace a la lista completa de citas. Además, están disponibles citas de fuentes Web y de patentes cuidadosamente seleccionadas en *Cited By* (Citado por) – *Web Sources* (Fuentes de la Web) y *Citado por – Patents* (Patentes).

Para buscar artículos relacionados, usted puede hacer clic en los resultados de los documentos y de la Web que compartan una o más referencias, autores y palabras clave con el documento que usted está viendo.

Usted puede encontrar información bibliográfica sobre el artículo, como: Título de la fuente (*Source Title*), Volumen (*Volume*), Número (*issue*) y Año (*Year of Publication*) de publicación en la parte superior de la página. Usted también puede ver el texto en la editorial (*View at Publisher*), ver el texto completo (*Full Text*) y acceder a otras fuentes para obtener información adicional sobre el tema en cuestión.

Además, Scopus ofrece enlaces personalizados a otras fuentes predefinidas como: la web, *federates search engines*, catálogos de bibliotecas, repositorios institucionales y páginas de venta de documentos, los cuales se pueden ver en la sección *More Options* (Opciones Adicionales). Tenga en cuenta que su biblioteca debe crear los enlaces personalizados.

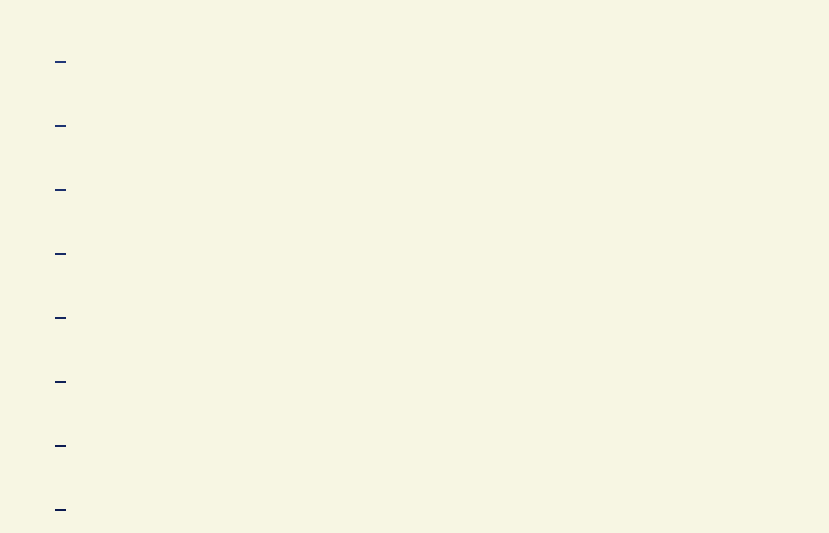

#### Evaluar a un autor

El índice h permite evaluar las publicaciones de un autor desde 1996 hasta el presente. Este índice ayuda a obtener una visión general de las citas y de las publicaciones de un autor durante un período de tiempo. El gráfico h muestra el índice h del autor en el punto de corte de la línea h y la curva que representa el número de citas de cada artículo.

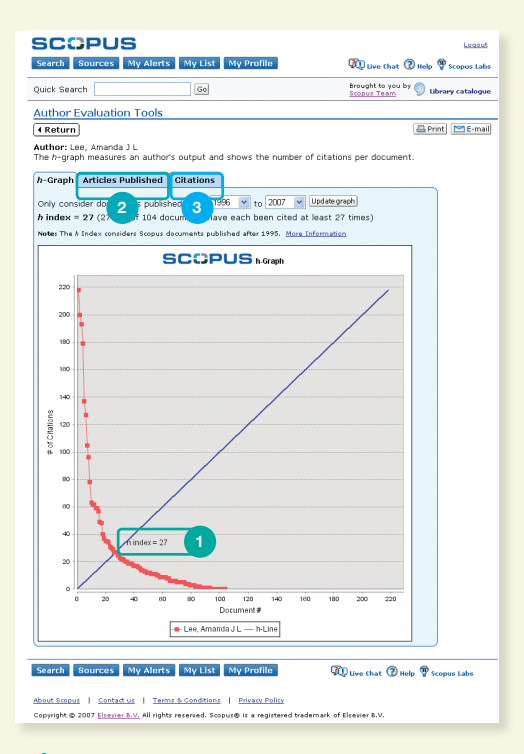

## Índice h Artículos Publicados Citas

En los dos otros gráficos: *Articles Published* (Artículos Publicados) y *Citations* (Citas), Scopus ofrece una visión general del historial de publicaciones del autor y del nivel de citas en el período especificado. Ellos pueden ser utilizados para una mejor evaluación del desempeño del autor.

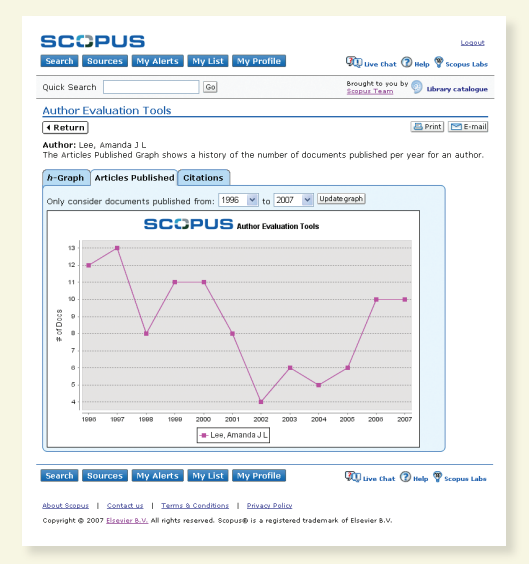

<sup>2</sup> Para resúmenes con fechas anteriores a 1996.

#### Rastreo de citas

El Citation Tracker (Rastreador de Citas) genera una lista general de las citas y el número de citas por año, desde 1996. La información sobre las citas se calcula en tiempo real, usando la información más actualizada en Scopus.<sup>3</sup>

Usted puede ordenar las citas por año, o por número de citas, en orden ascendente o descendente, y además, puede modificar el rango de fechas. Por defecto, usted podrá ver un resumen de los últimos dos años. Para evaluar a un autor, usted también puede excluir las auto-citas haciendo clic en Exclude (Excluir).

Coloque el cursor del ratón sobre un resultado en particular para ver el resumen o haga clic sobre el título del artículo para acceder al resumen y respectivas referencias bibliograficas. Haciendo clic sobre el recuento de citas, se visualiza un resumen de todas las citas del documento en cuestión, en el periodo de tiempo seleccionado.

Después de que usted haya creado un Citation Overview (Lista de Citas) podrá exportar esta información a un archivo CSV y guardar el documento para más adelante. Además, usted puede obtener una versión para imprimir, que incluye el listado de citas y la referencia completa de cada documento incluido en el lista do general (hasta 200 documentos se pueden visualizar e imprimir al mismo tiempo).

Guarde la lista de documentos en su perfil y vuelva a ella para generar un Citation Overview (Lista de Citas) actualizado a partir de la lista de documentos guardada anteriormente. Todas las citas nuevas recibidas desde la última visita se incluirán en la nueva lista.

| SCOPUS<br>Search Sources My Alerts My List My Prof                                                                                                    | ile                        |                            |                             |                          |                                |                   | <u> </u>      | Register   Login ⊞ |
|----------------------------------------------------------------------------------------------------|----------------------------|----------------------------|-----------------------------|--------------------------|--------------------------------|-------------------|---------------|--------------------|
| Quick Search Go                                                                                                    |                            |                            |                             |                          |                                |                   |               |                    |
| Citation Overview Citations received sine                                                                                                    | ce 19                      | 96                         |                             |                          |                                |                   |               |                    |
| Author: Lee, Amanda J L<br>Exclude from citation overview: self citations<br>Sort documents<br>[citations descending ] 2005 to 2007<br>hindex 1, 24 out of 97 documen 2, e each been<br>Net: The hinder consider Scient documents publied after 1955. Hor citati | Update<br>cited            | Overview<br>at leas        | t 24 tim                    | ies) 🎚                   | h-graph                        | 6                 | (             | Export Print       |
|                                                                                                    |                            |                            | (                           | Citation                 | IS                             | -                 | <b>`</b>      | _                  |
| 109 Cited Documents                                                                                                    | <2005                      | 2005<br>397                | 2006<br>414                 | 2007<br>244              | subtotal<br>1055               | >2007             | total<br>2756 |                    |
| 1  1996 Incidence, natural his and card                                                                                                    | 150                        | 23                         | 29                          | 21                       | 73                             |                   | 223           | _                  |
| 2 🗌 1997 Hemostatic factors as predictors of                                                                                                    | 140                        | 26                         | 25                          | 10                       | <u>61</u>                      |                   | 201           | _                  |
| 3 🗆 1997 Relationship between carotid intima                                                                                                    | <u>130</u>                 | 26                         | 28                          | 12                       | 66                             |                   | 196           | _                  |
| 4 1999 Prevalence of varicose veins and ch                                                                                                    | lationshi<br>dasymp<br>idv | p between<br>tomatic pr    | n carotid in<br>pripheral a | ntima-me<br>Interial dis | dia thickness<br>case: The Edi | and sym<br>nburgh | rtery 1       | _                  |
| 5 🗌 1993 Fibrinogen in relation to personal Alla                                                                                                    | n, P.L., N<br>197) Stro    | lowbray, P.<br>ke, 28 (2), | L., Lee, A.J.<br>pp. 348-3  | , Fowkes, I<br>53.       | . <u>G.R.</u>                  |                   |               | _                  |
| 6 $\square$ 1999 What are the symptoms of varicose v                                                                                                    | 56                         | 21                         | 20                          | 2                        | 50                             |                   | 106           | _                  |
| 7 🗌 1990 Control of blood pressure in Scotla                                                                                                    | 90                         | 4                          | Z                           | 1                        | <u>12</u>                      |                   | 102           |                    |

- 1. Ordenar documentos
- 2. Período
- 3. Excluir auto-citas
- 5. Recuento de citas 6. Exportar o imprimir
- 7. Salvar lista
- 4. Ver referencia del articulo

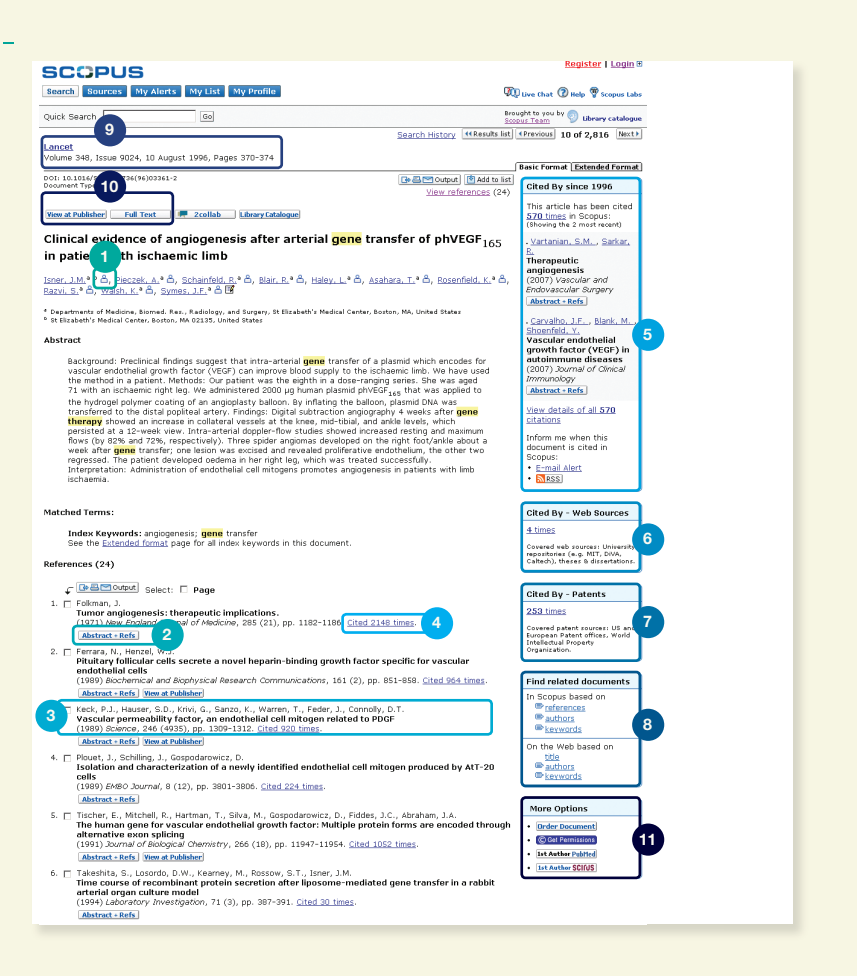

- 1. Detailes del Autor
- 2. Resumen + Referencias
- 3. Referencia bibliográfica
- 4. Total de citas recibidas
- Dos citas más recientes 5.
- 6. Citas en la web
- 7. Citas por patentes
- 8. Documentos relacionados 9. Informaciones
- bibliográficas del artículo
- 10. Enlaces para ver el texto en la editorial y en texto completo
- 11. Más opciones

<sup>3</sup> El Rastreador de Citas puede procesar hasta 2.000 documentos de forma simultánea. De 2.001 a 5.000 documentos, el procesamiento es hecho off-line y resultado es enviado por e-mail en formato de archivo CSV.

#### Búsqueda de Autores

La función Author Search (Búsqueda de Autores) en Scopus le permite localizar fácilmente a un autor en particular. Simplesmente, introduzca el apellido del autor y la inicial o el nombre y después haga clic en Search (Buscar).

Al ejecutar la búsqueda de un autor, usted visualiza el nombre del autor elegido junto con las variantes del nombre que se han agrupado dentro del perfi I del autor. Todos los resultados incluyen el número de documentos publicados por ese autor, además de un enlace para Show Last Title (Mostrar Último Título). Usted puede elegir la visualización de los resultados de forma alfabética o por recuento de documentos.

Desde la lista Author Results (Resultados de Autores), usted puede hacer clic en Details (Detalles) para acceder a la página de Author Details (Detalles del Autor).

Para refinar aun más su búsqueda y encontrar el autor que está buscando, usted puede restringir los resultados en la sección Refine Results (Refinar Resultados) mediante una búsqueda cruzada:

- Título de la fuente (Source Title)
- Afiliacíon (Affiliation)
- Ciudad (City)
- País (Country)
- Disciplina (Subject Area)

Le informamos que algunos documentos en Scopus no poseen suficiente información para que Scopus pueda emparejarlos con exactitud, aunque hayan sido escritos por el mismo autor. Para asegurar que su selección es completa, se aconseja revisar la lista de resultados y, si fuese necesario, añadir autores no emparejados a su selección marcando la casilla que aparece al lado del nombre.

| SCOPUS                                                                                                    |                                                                                 |                                           |                               |                    |               | Logout                                                                                                    |
|----------------------------------------------------------------------------------------------------|---------------------------------------------------------------------------------|-------------------------------------------|-------------------------------|--------------------|---------------|----------------------------------------------------------------------------------------------------|
| Search Sources My Alerts My List My F                                                                                                    | rofile                                                                          |                                           |                               |                    |               | 🖚 Live Chat 🕜 Help 🎙 Scopus Lab                                                                                                    |
| Quick Search Go                                                                                                    |                                                                                 |                                           |                               |                    |               | Brought to you by 🌍 Library catalogue                                                                                                    |
| Make Author Selection                                                                                                    |                                                                                 |                                           |                               |                    |               |                                                                                                    |
| Author Last Name<br>lee<br>£.o., mith                                                                                                    | Initials or First Nam<br>amanda<br>E.g., j.l.                                   | Bhov exact                                | matches only                  |                    |               | A link to a details page is only<br>shown for authors with more than<br>one document in Scopus.<br>Documents with insufficient data<br>may not be matched, this can lead<br>to more than one entry in the<br>result lit for the came author. |
| E.g., Physics London <del>or</del> Hospital Rabat Morecce                                                                                           |                                                                                 | C Sear                                    | ch Clear                      |                    | L             | More information                                                                                                    |
| Refine Results                                                                                                    |                                                                                 |                                           |                               |                    |               | Clore                                                                                                    |
| Source Title                                                                                                    | Affiliation                                                                     |                                           | City                          | Country            | Subject Area  |                                                                                                    |
| Thrombosis and Haemostasis (2)                                                                                                    | University of Edinb                                                             | ourgh (4)                                 | Edinburgh (4)                 | United States (0)  | Medicine (13) | )                                                                                                    |
| Australian and Nev Zealand Journal of Public Health (2)                                                                                             | University of Birmi                                                             | ingham (2)                                | Casuarina (2)                 | United Kingdom (5) | Biochemistry, | Genetics and Molecular Biology (5)                                                                                                    |
| Current Medical Research and Opinion (2)                                                                                                    | Menzies School of                                                               | Health Research (2)                       | Lafsyette (1)                 | Australia (2)      | Environmenta  | si Science (4)                                                                                                    |
| More                                                                                                    | More                                                                            |                                           | More                          | More               | More          |                                                                                                    |
|                                                                                                    |                                                                                 | 4                                         |                               |                    |               | () Limit to X Exclude                                                                                                    |
| Colorst one or more suthern and cital show docume                                                                                                   | ets or oitation tracks                                                          |                                           |                               |                    |               |                                                                                                    |
| Author Results: 19                                                                                                    | back Select: All P                                                              | age                                       |                               |                    |               | Page 1 of 1                                                                                                    |
| Authors Vocuments Subjet                                                                                                    | t Area                                                                          | Affiliation                               |                               | City               |               | Country                                                                                                    |
| 1. Lee, Amanda J.<br>Lee, Amanda J.<br>Lee, Amanda J.<br>Lee, Amanda J.<br>Lee, Amanda J.<br>Lee, Amanda J.<br>Bibou Last Title<br>Toxico<br>Pharma | e; Biochemistry,<br>cs and Molecular<br>; Pharmacology,<br>ogy and<br>cceutics; | University of Abero<br>Practice and Prima | deen, Department o<br>ry Care | of General         |               |                                                                                                    |
|                                                                                                    |                                                                                 |                                           |                               |                    |               |                                                                                                    |

- 1. Apellido y nombre
- 2. Variantes del nombre del autor
- 3. Detalles del Autor
- 4. Refinar los Resultados

#### Ver los datos del autor

La página Author Details (Detalles del Autor) le proporciona información contextual sobre un autor, para que usted pueda verificar que es la persona que está buscando. Usted puede ver la siguiente información:

- Afiliación según la publicación más reciente
- Número de documentos en Scopus
- Número de documentos que han citado a este autor
- Índice h
- Número de co-autores
- Número de resultados de la Web a partir de Scirus
- Temas sobre los cuales el autor ha publicado

En la sección History (Historial), usted también puede ver el Publication Range (Intervalo de Publicación), Source History (Historial de Fuentes) e Affiliation History (Historial de Afiliación), para ayudarle a evaluar e identificar al autor.

Encuentre autores no emparejados o documentos que deberían añadirse a la página de detalles del autor haciendo clic en Find Unmatched Authors (Encontrar Autores Sin Correspondencia) y seleccionando los resultados que usted desea agrupar con este autor. La página Author Details (Detalles del Autor) se actualizará y así usted podrá comparar el perfil original del autor y el nuevo perfil agrupado. El perfil agrupado se puede guardar en la sección My Profile (Mi Perfil) y se puede recuperar fácilmente para futuras búsquedas o para modificarlo haciendo clic en la función Comentarios (Feedback).

Los documentos del autor pueden ser añadidos a una lista que se puede guardar o ver más adelante. Para un análisis más profundo y para generar una visión general de las citas de los artículos del autor, haga clic en la función Citation Tracker (Rastreador de Citas).

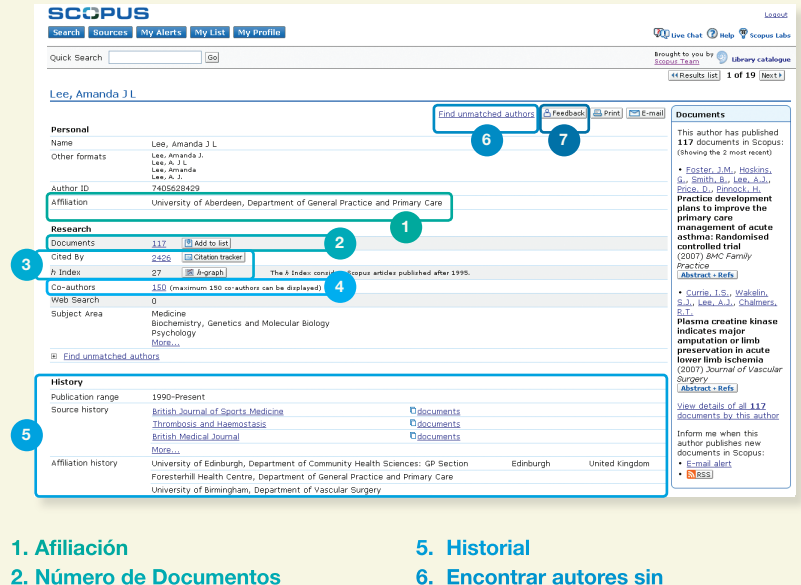

- 2. Número de Documentos
- 3. Rastreador de citas e Índice H
- 4. Co-autores

- correspondencia
- 7. Feedback

Además, Scopus también provee herramientas de medición de la producción científica (RPM, en sus siglas en inglés) que ayudan a la evaluación de autores, tendencias de investigación y revistas.